## CARA MENJALANKAN PROGRAM

## WEB

- 1. Pastikan software xampp sudah terinstal dan aktifkan xampp.
- 2. Pindahkan folder pesanobat ke dalam D:\xampp\htdocs.
- 3. Import database menggunakan PhpMyAdmin.
- 4. Lakukan pengaturan pada file
- D:\xampp\htdocs\pesanobat\application\config\database.php:

\$db['default']['hostname'] = 'localhost';

\$db['default']['username'] = 'root';

\$db['default']['password'] = ' ';

\$db['default']['database'] = 'pesanobat';

5. Jalankan sistem dengan menggunakan browser Google Chrome

dengan memasukkan alamat localhost/pesanobat.

6. Sistem siap digunakan.

## ANDROID

- 1. Aktifkan eclipse juno.
- 2. Import program pada workspace anda.
- 3. Ubah pada com.example.pesanobatv2.lib/ObatFunctions.java :

```
private static String listObatURL =
   "http://10.0.2.2/pesanobat/index.php/webservice/listobat";
private static String pesananURL =
   "http://10.0.2.2/pesanobat/index.php/webservice/pesan";
```

4. Run aplikasi, dan aplikasi siap digunakan.